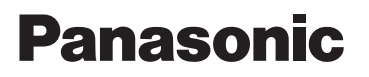

HDDカーナビステーション 基本操作ガイド

本書は、基本的な操作について説明しています。 詳しい操作は、取扱説明書をお読みください。

CN-HX910D CN-HW890D CN-HW860D

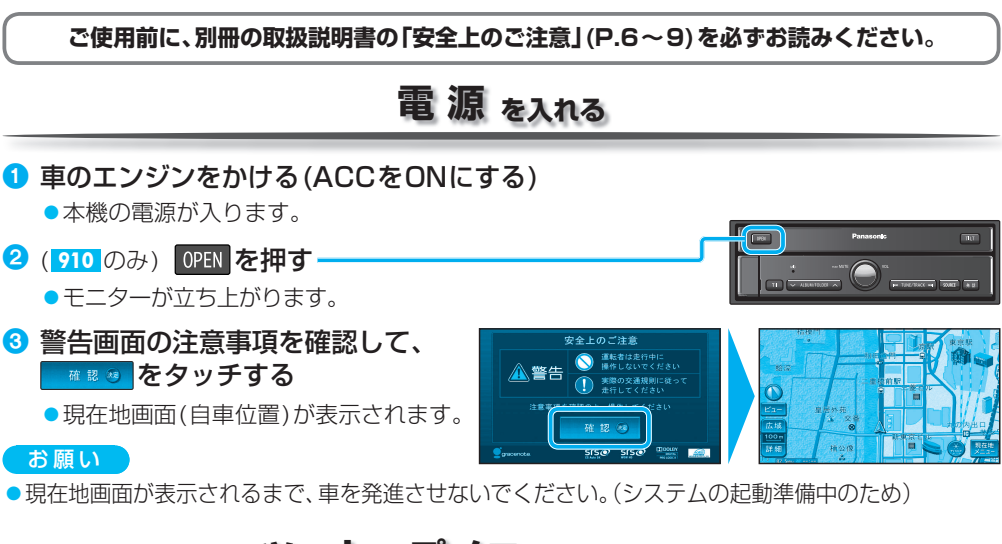

### ツートップメニュー を表示する

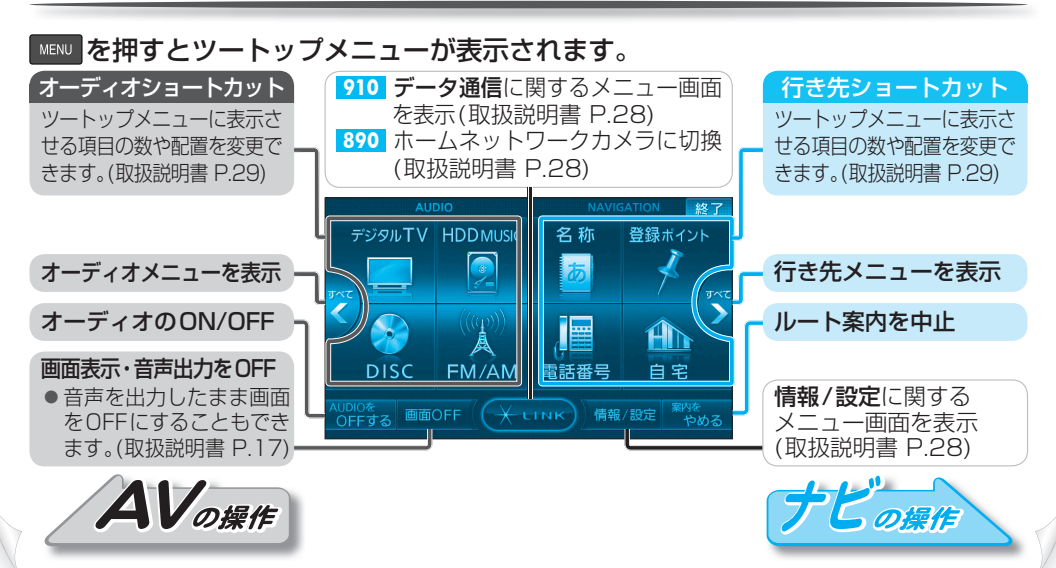

### 地図画面を操作する

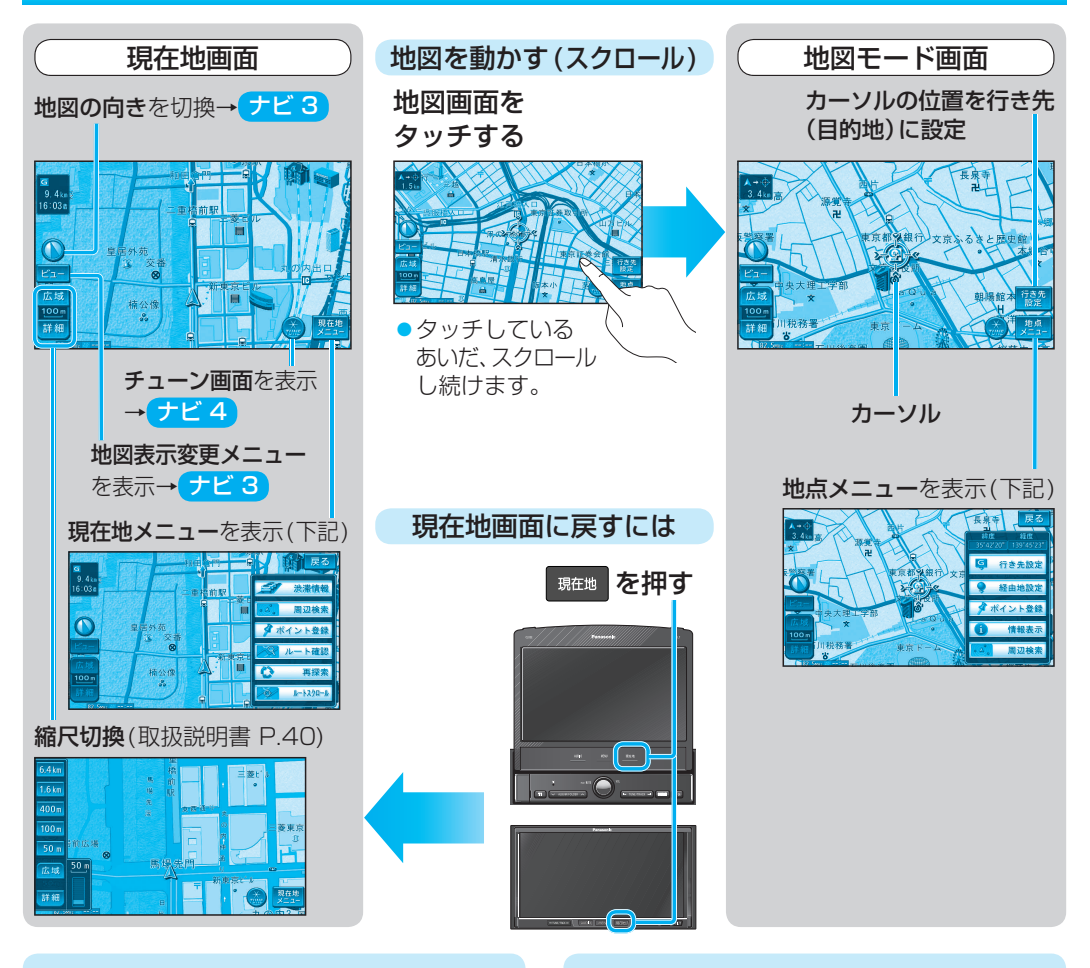

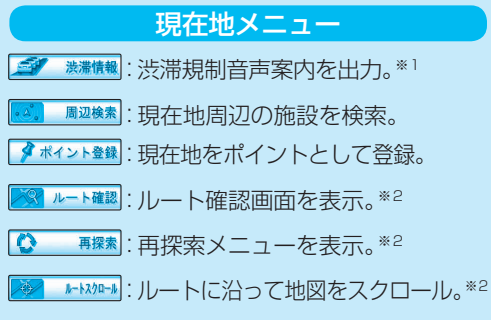

※3 ルートが設定されている場合(ルート案内中・ ルート案内中止時)のみ

※1 情報がある場合のみ ※2 ルート案内中のみ

※4 ランドマークにカーソルがある場合のみ

## 地図の表示のしかたを変更する

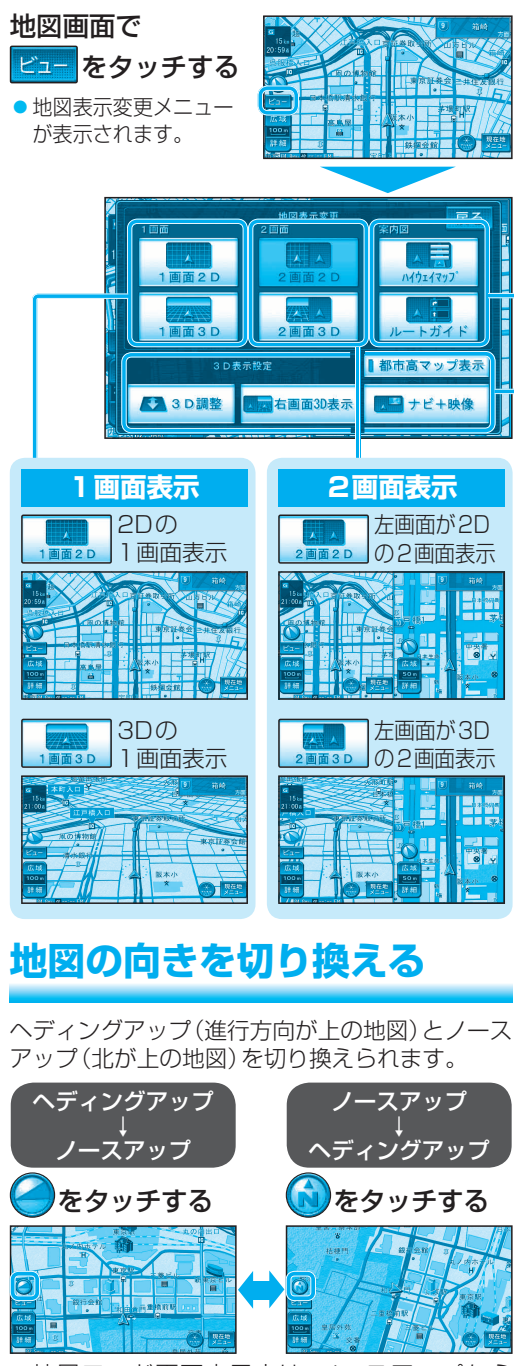

 地図モード画面表示中は、ノースアップから ヘディングアップに切り換えられません。

### 案内図表示

走行中の場所に応じて、表示できる案内図が異 なります。

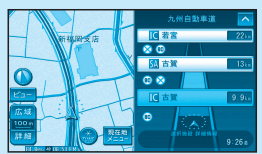

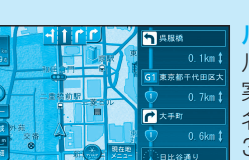

Nイウェイマップ\*1 高速道路を走行時に 表示。 SA・PA・IC・JCTの

名称、自車からの距離、 SA・PAの施設を表示。

**ルートガイド** \*\*<sup>2</sup> ルート案内中に表示。 案内される分岐点の 名称、区間距離などを 3つ先まで表示。

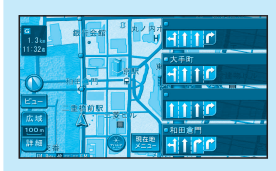

レーンリスト \*<sup>2</sup> ルート案内中、一般道 を走行時に表示。 交差点の名称と車線 情報を表示。

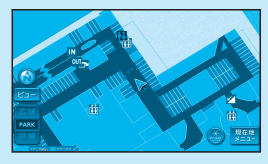

**駐車場マップ**\*<sup>2</sup> 立体駐車場・地下駐車 場などに進入時、駐車 場内の詳しい地図を 表示。

- ※1 ルート案内していないときは、都市間高速走 行時のみ表示されます。
- ※2 自動表示する/しないの設定ができます。 (取扱説明書 P.160、161)

#### いろいろな表示設定

3D調整

3 D 画面の傾きを調整する。

右画面3D表示/右画面2D表示

2画面表示時、右画面を3D/2D表示に切り換える。

都市高マップ表示

都市高マップ表示に切り換える。

(ルート案内中に都市高速を走行時のみ)

ナビ+映像

地図画面に、デジタルTV/DVD/VTRの映像を 表示させる。

# ナビゲーションの設定をアレンジする(ストラーダチューン)

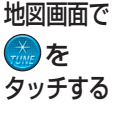

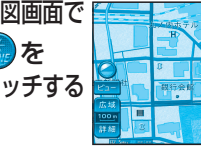

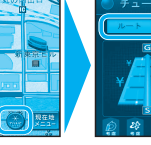

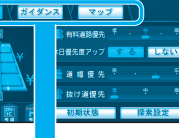

ルート (ルート探索に関する設定)

| ● チューン  | 終了                        |
|---------|---------------------------|
| ルート ガイダ | マップ                       |
| G       | 🏩 有料道路優先 <u>🏥 · 🚆 · 🍍</u> |
| ¥ = + × | 休日優先度アップ する しない           |
| ¥——¥    | 釐 道 幅 優 先 😤 📩 🚊 🤔         |
|         | 🕂 抜け道優先 🏯 📍 🍍             |
|         | 初期状態 探索設定                 |
|         |                           |

#### 有料道路/道幅/抜け道の 優先レベルを設定する

 ルート案内中に変更すると、 ルートを再探索します。

| 項目                                   | 調整範囲                      |
|--------------------------------------|---------------------------|
| 有料道路優先レベル<br>● 休日の優先レベルを<br>上げるには→下記 | 1~ <b>3</b> ~5<br>(低) (高) |
| 道幅優先レベル                              | 1~ <b>3</b> ~4<br>(狭) (広) |
| 抜け道優先レベル                             | <b>1</b> ~3<br>(低)(高)     |
| (大字:お買い上げ時の                          | の設定)                      |

#### 休日の有料道路優先レベル を上げる

「する」に設定すると、探索開始 日時が休日(土・日・祝日)のとき の有料道路優先レベルが、自動 的に上がります。

 春分の日・秋分の日には対応し ていません。

#### 初期状態

お買い上げ時の設定に戻す。

探索設定

探索設定画面を表示する。

| ) チューン  | 終了             |  |  |  |  |
|---------|----------------|--|--|--|--|
| ルート ガイダ | ×ス<br>マップ      |  |  |  |  |
| 合忠案内    | 分岐音声案内頻度 👎 🍷 🚡 |  |  |  |  |
|         | カーブ案内   合流案内   |  |  |  |  |
| レーン案内   |                |  |  |  |  |
|         | 初期状態 案内設定      |  |  |  |  |

ガイダンス

#### 案内する/しないを 設定する

| 項目       | お買い上げ時の設定 |
|----------|-----------|
| カーブ案内    | する        |
| 合流案内     | する        |
| レーン案内    | しない       |
| 踏切案内     | しない       |
| 事故多発地点案内 | する        |

#### 分岐点で音声案内する 頻度を設定する

| 調整範囲           | レベル | 説明                |  |  |  |
|----------------|-----|-------------------|--|--|--|
| 1~3<br>(低)(高)  | 间   | 分岐案内する頻度が<br>高くなる |  |  |  |
|                | 低   | 分岐案内する頻度が<br>低くなる |  |  |  |
| (太字:お買い上げ時の設定) |     |                   |  |  |  |

#### 初期状態

お買い上げ時の設定に戻す。

#### 案内設定

案内設定画面を表示する。

#### ランドマークセレクト

ランドマークの表示を設定する。

#### 初期状態

お買い上げ時の設定に戻す。 (ランドマークセレクト、VICS 表示切換は除く)

| (地図に                                                | 関する設                                                                   | 定)                            |   |
|-----------------------------------------------------|------------------------------------------------------------------------|-------------------------------|---|
| <ul> <li>チューン</li> <li>ルート</li> <li>ガイダン</li> </ul> | ×ス / マップ                                                               |                               | 7 |
|                                                     | <u> 早</u><br>テーマ <u>く</u> クル<br>道路色 <sup>▲</sup><br>文字サイズ <sup>小</sup> | 夜<br>/ージング ♪<br>!! ? ?<br>· * |   |
|                                                     | ラント、マークセレクト<br>初期状態                                                    | VICS表示切換<br>地図表示設定            |   |
| 地図のテーマンクション                                         | マ/道路自<br>を選ぶ                                                           | ≧/                            |   |
| <ul> <li>昼画面/夜画</li> </ul>                          | 面のそれる                                                                  | ぞれで、                          |   |

テーマごとに道路色と文字 サイズを設定できます。

| テーマ        | 道<br>の | 自路自<br>つ調査 | 百姓  | 文字!<br>の調 | ナイズ<br>整    |
|------------|--------|------------|-----|-----------|-------------|
| クルージング     | A٢     | ~B^        | -D  | 1~3       | <b>3</b> ~4 |
| (ルートが      |        |            |     | (小)       | (大)         |
| 見やすい配色)    |        |            |     |           |             |
| タウン        | А      | $\sim$     | D   | 1~3       | <b>3</b> ~4 |
| (街区を色分けし、  |        |            |     |           |             |
| 市街情報をより    |        |            |     |           |             |
| 際立たせる配色)   |        |            |     |           |             |
| トラフィック     | А      | $\sim$     | D   | 1~3       | <b>3</b> ~4 |
| (VICS表示が   |        |            |     |           |             |
| 見やすい配色)    |        |            |     |           |             |
| トワイライト     | A۰     | ~C^        | ~D  | 1~3       | <b>3</b> ~4 |
| (夕暮れや夜間、トン |        |            |     |           |             |
| ネル内など、暗い車  |        |            |     |           |             |
| 中で見やすい配色)  |        |            |     |           |             |
| (ナタ・お買いト   | -  "F  | њπ         | ז≣ר |           |             |

(太子 の貝い上け時の設定)

#### VICS表示切換

地図上のVICS情報を表示する 道路の種類を切り換える。

#### 地図表示設定

地図表示設定画面を表示する。

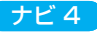

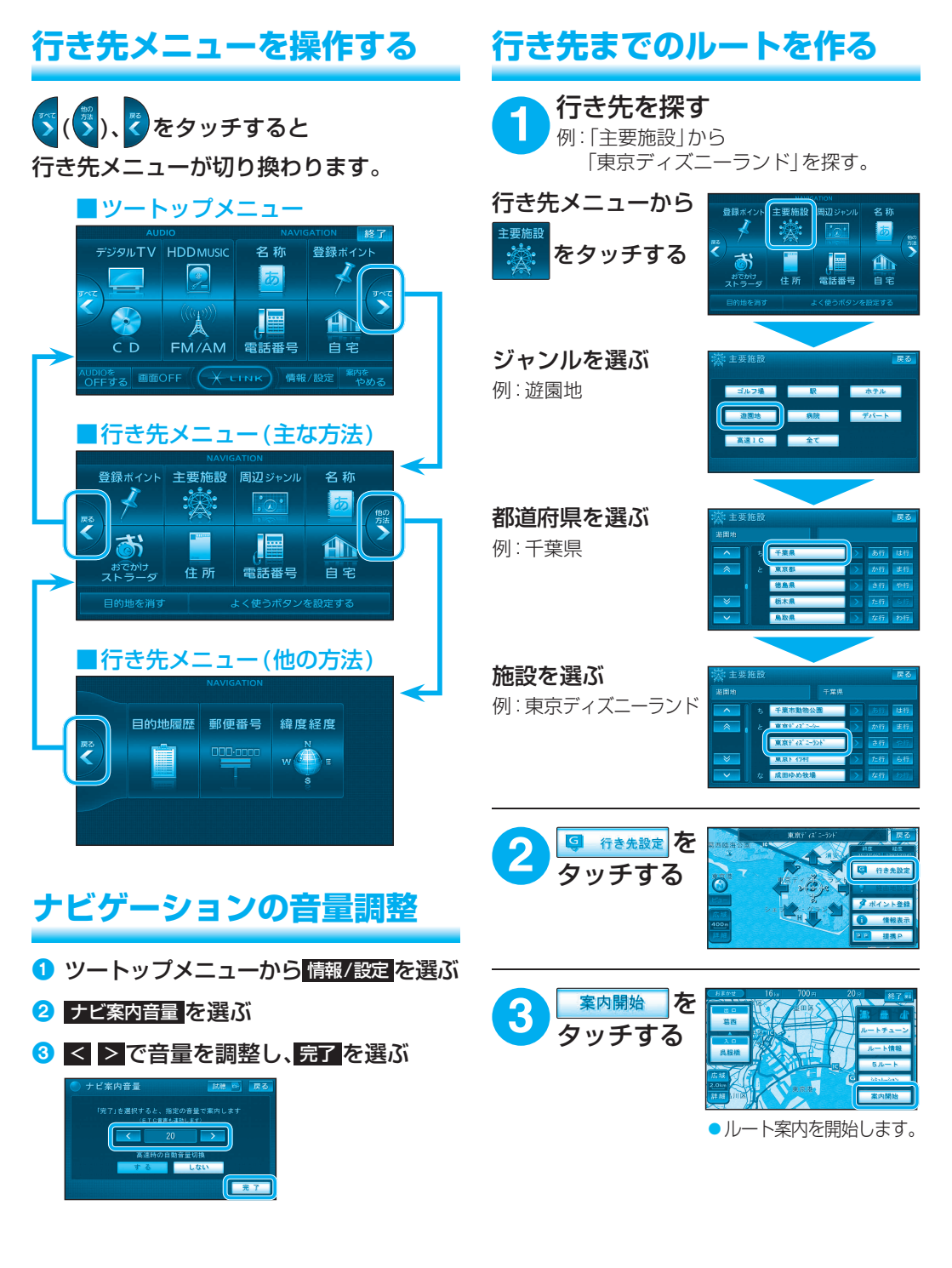

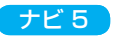

# ディスク・SDメモリーカードの插入 オーディオの種類を選ぶ

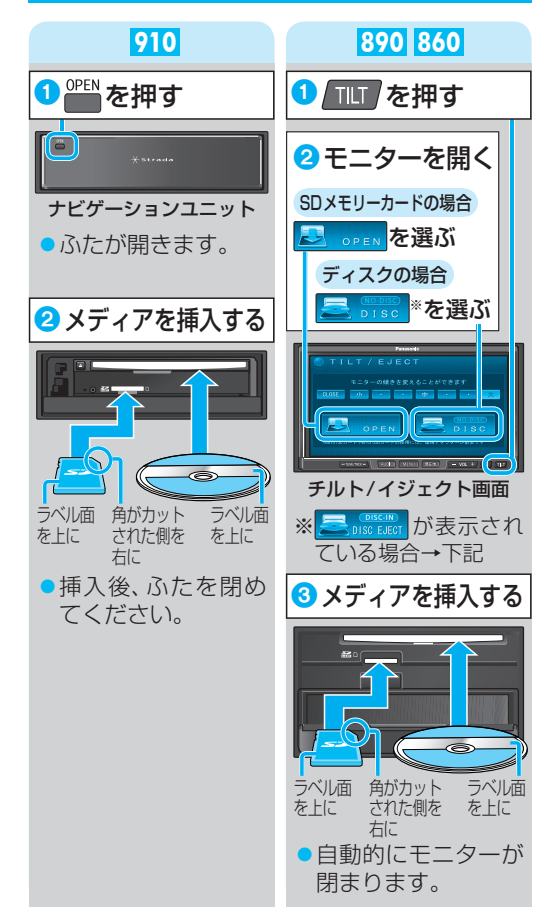

### ディスク・SDメモリーカードの取り出し

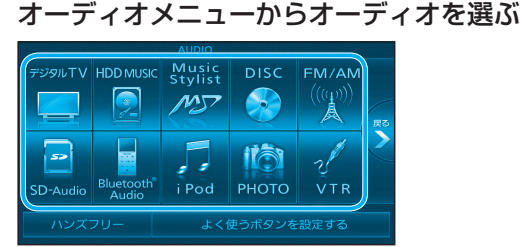

#### お知らせ

#### 910 890

ハンズフリー通信中(発着信中、通話中)は、オー ディオを切り換えることができません。

#### ■オーディオの音声を出力したまま ナビゲーション画面(現在地)に 切り換えるには

オーディオ画面表示中に 斑地 を押す

- ●ナビゲーションの音声・映像のみを出力したい ときは、オーディオをOFFにしてください。
- ●オーディオの画面に戻るには、▲□□□を押してく ださい。

### オーディオの音量調整

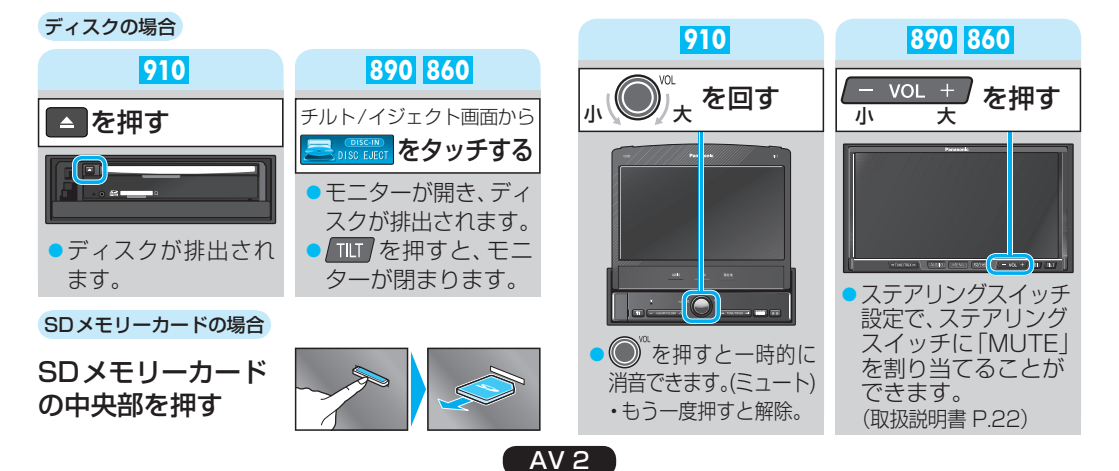

### ミュージック スタイリスト Music Stylistの基本操作 100

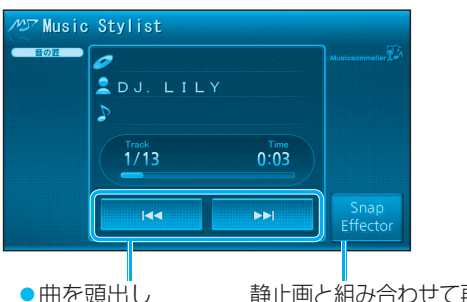

● 囲を顕出し ▼早送り・早戻し 静止画と組み合わせて再生 (スナップエフェクター)

# CD・MP3/WMAの基本操作

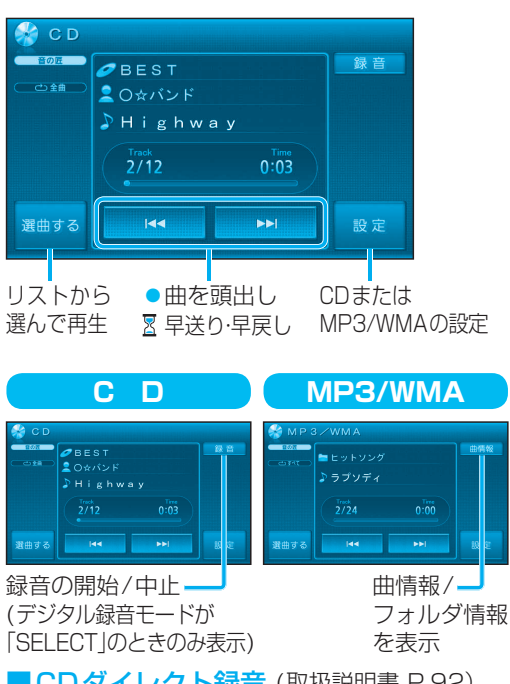

**CDダイレクト録音**(取扱説明書 P.92)

音楽CDを再生すると、自動的に録音を開始します。

- ●自動的に録音しないようにするには、デジタル 録音モードを「SELECT」に設定してください。 (取扱説明書 P.91)
- ●録音音質設定自動表示を「する」に設定時は、 音楽CDを挿入すると、録音音質設定画面が 表示されます。(取扱説明書 P.91)
- 🛛:1秒以上押す

# デジタルTVの基本操作

#### デジタルTVを表示中に画面をタッチすると、 選局パネルが表示されます。

#### 910

自宅のディーガで録画 選局パネルを消去

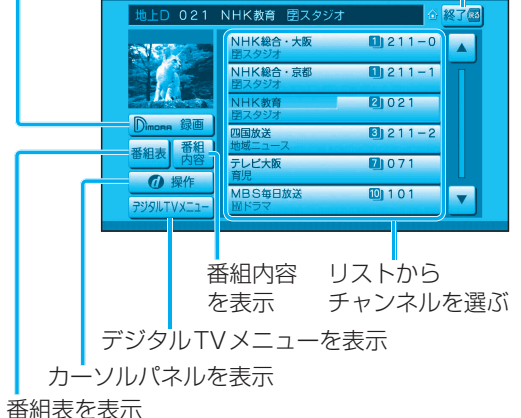

# HDD MUSICの基本操作

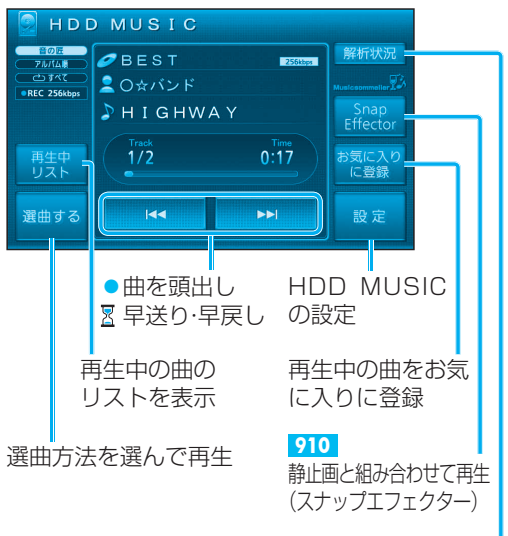

録音データの曲調解析の状況を 確認(録音データ解析中のみ)

## **DVDの基本操作**

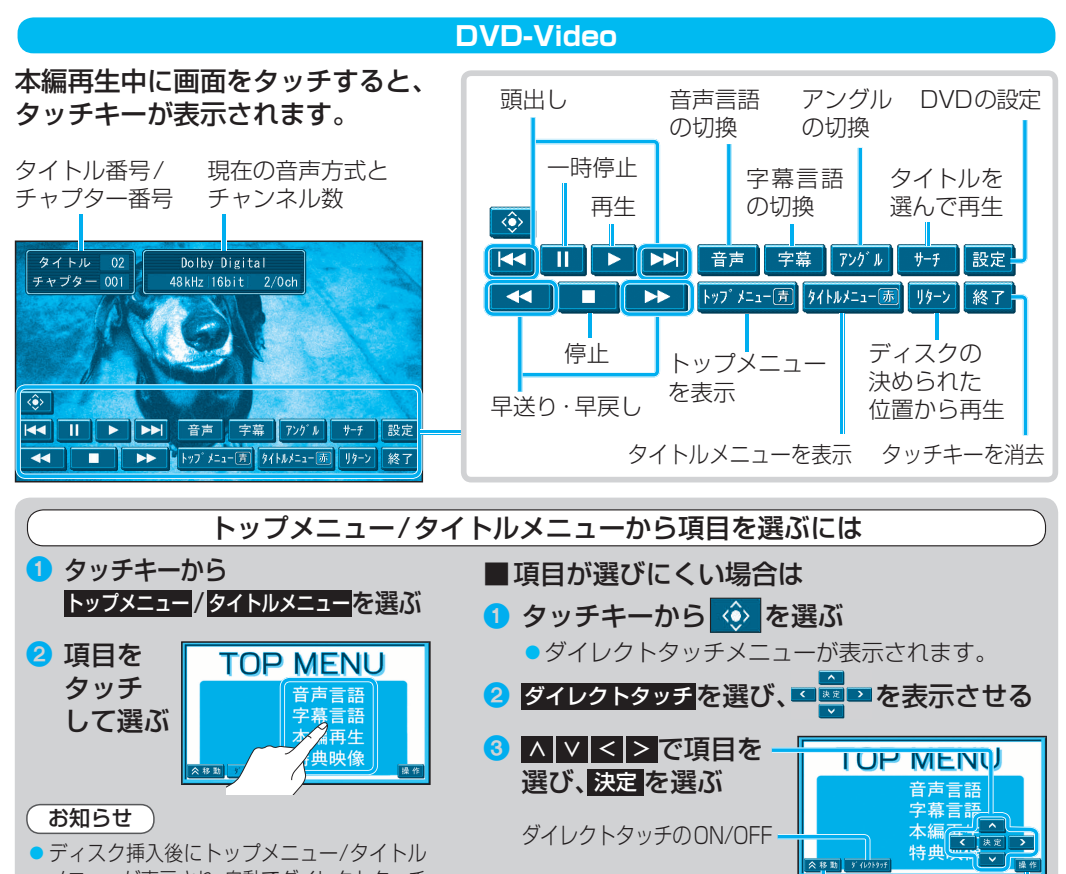

 ディスク挿入後にトップメニュー/タイトル メニューが表示され、自動でダイレクトタッチ メニューが表示される場合があります。

**DVD-VR** 

ダイレクトタッチメニュ-

の位置を切り換える

× || # #

タッチキーに戻る

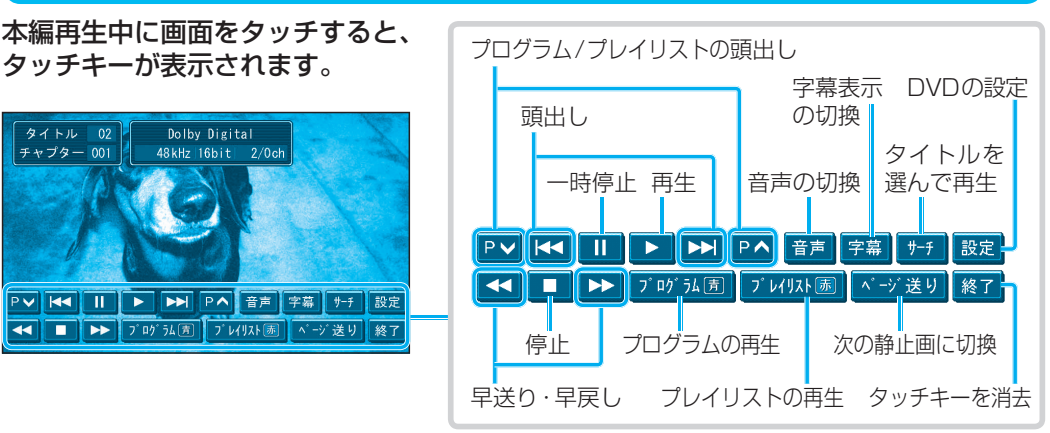

AV 4

#### <sup>アイポッド</sup> iPodの基本操作

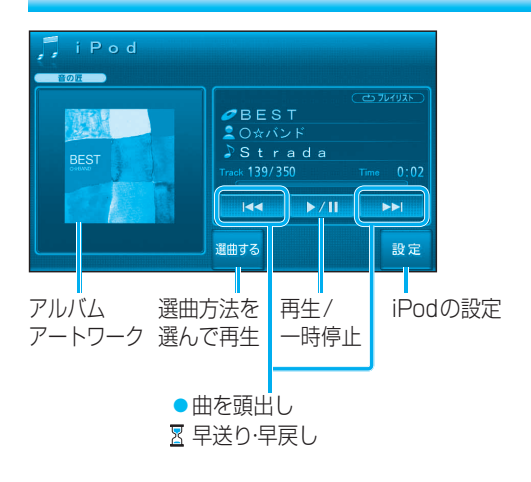

# PHOTOの基本操作

- 1 HDD / SDメモリーカード を選ぶ
- 2 (HDDの場合のみ)
   フォルダを選ぶ
  - フォルダ内のファイルを表示します。
- 🕄 ファイルを選ぶ
  - 選んだファイルを再生します。

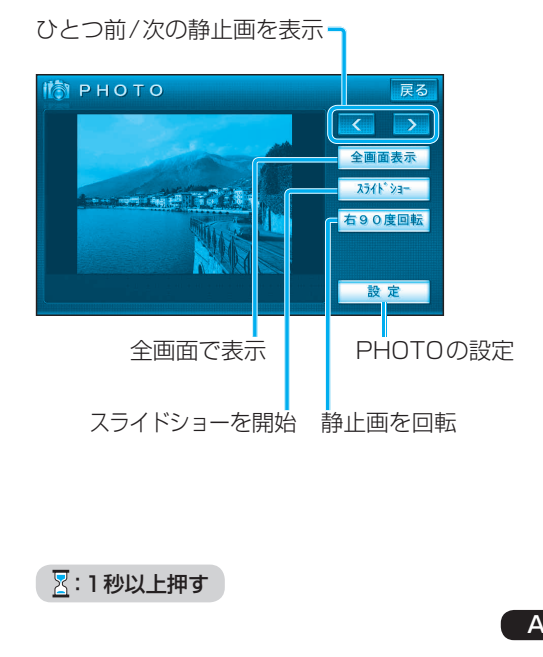

# ラジオの基本操作

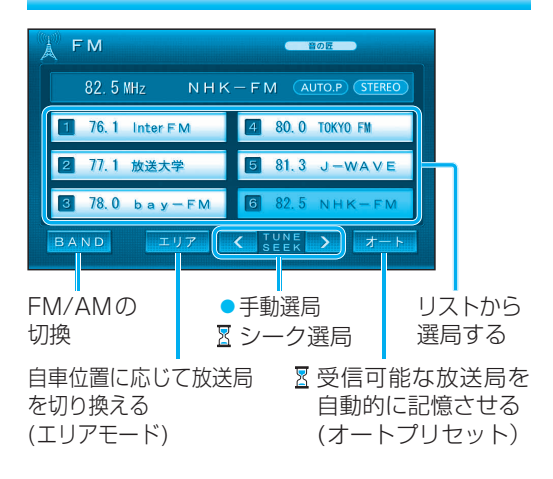

# SD-Audioの基本操作

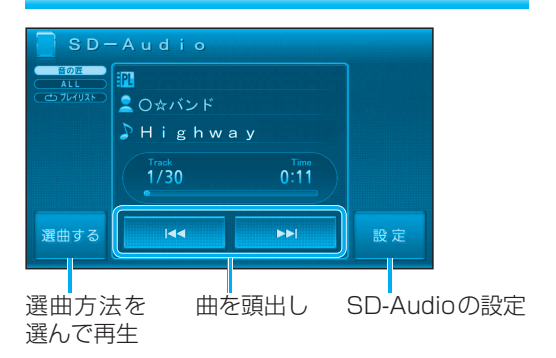

#### ブルートゥース BLUETOOTH<sup>®</sup> Audioの基本操作 890

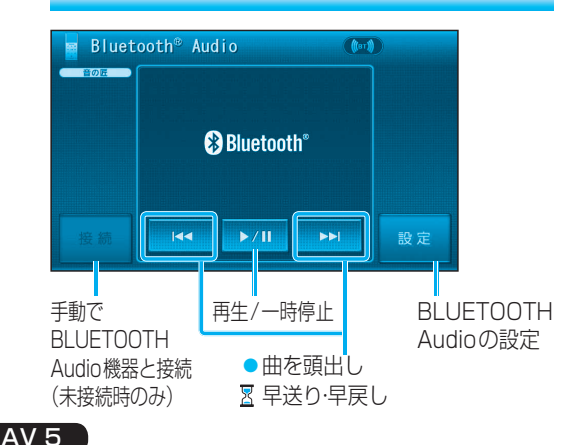

## 行き先メニュー 一覧

|   | 主な方法で探す                  |                               |                                                                                                    |                         |                                                 |                                           |                                    |                                      |                         |
|---|--------------------------|-------------------------------|----------------------------------------------------------------------------------------------------|-------------------------|-------------------------------------------------|-------------------------------------------|------------------------------------|--------------------------------------|-------------------------|
|   | 登録<br>ポイント<br>から探す       | 主要施設<br>を探す                   | 周辺の<br>施設を<br>ジャンル<br>で探す                                                                                                    | 施設の<br>名称で<br>探す        | おでかけスト<br>おでかけ<br>スポットを<br>利用する                 | <sub>ラーダで探す</sub><br>おでかけ<br>プランを<br>利用する | 住所で<br>探す                          | 電話番号<br>で探す                          | 自宅へ<br>帰る               |
| 0 | <sup>登録ポイント</sup><br>を選ぶ | 主要施設<br>・<br>、<br>を<br>選<br>ぶ | 周辺 ジャンル<br>・<br>の<br>・<br>の<br>い<br>・<br>の<br>・<br>の<br>・<br>の<br>・<br>の<br>・<br>の<br>・<br>の<br>の<br>・<br>の<br>・<br>の<br>・<br>の<br>・<br>の<br>の<br>・<br>・<br>の<br>・<br>の<br>・<br>の<br>・<br>の<br>・<br>の<br>・<br>の<br>・<br>の<br>・<br>の<br>・<br>の<br>の<br>の<br>・<br>の<br>の<br>の<br>の<br>の<br>の<br>・<br>の<br>の<br>の<br>の<br>の<br>の<br>の<br>の<br>の<br>の<br>の<br>の<br>の | 名称<br>あ<br>を選ぶ          | し<br>い<br>た<br>逆<br>を<br>逆                      | かけ<br>ラーダ<br>星び                           | 住所<br>を選ぶ                          | 電話番号<br>を選ぶ                          | 自宅<br>を選ぶ <sup>*2</sup> |
| 2 | リストから<br>登録ポイント<br>を選ぶ   | ジャンル<br>を選ぶ                   | 施設分類名<br>を選ぶ                                                                                                    | 名称を<br>入力し、<br>完了<br>選ぶ | おでかけ<br>スポット<br>を選ぶ                             | おでかけ<br>プラン<br>を選ぶ                        | 都道府県/<br>東京23区/<br>政令指定<br>都市を選ぶ   | 電話番号<br>を入力し、<br>完了<br>選ぶ            |                         |
| 3 | 行き先設定<br>を選ぶ             | 都道府県<br>を選ぶ                   | 施設ジャンル<br>を選ぶ                                                                                                    | リストから<br>施設を選ぶ          | ( <mark>910 890</mark><br>HDD /<br>SDメモリ<br>を選ぶ | )のみ)<br>ーカード                              | 市区町村<br>を選ぶ                        | (個人宅の場合)<br>名字を<br>入力し、<br>完了を<br>選ぶ |                         |
| 4 |                          | リストから<br>施設を選ぶ                | 企業名・<br>小分類を<br>選ぶ <sup>※1</sup>                                                                                                    | 行き先設定<br>を選ぶ            | リストから<br>おでかけ<br>スポット<br>を選ぶ                    | リストから<br>おでかけ<br>プラン<br>を選ぶ               | 町名・丁目<br>を選ぶ                       | 行き先設定<br>を選ぶ                         |                         |
| 6 |                          | 行き先設定<br>を選ぶ                  | 検索する<br>範囲の中心<br>となる地点<br>を選ぶ                                                                                                    |                         | リストから<br>施設を選ぶ                                  | このプラン<br>を利用する<br>を選ぶ                     | 番地指定<br>を選ぶ                        |                                      |                         |
| 6 |                          |                               | リストから<br>施設を選ぶ                                                                                                    |                         | 決定 を<br>選ぶ                                      |                                           | 番地・号を<br>入力し、<br><b>完了</b> を<br>選ぶ |                                      |                         |
| 7 |                          |                               | 行き先設定<br>を選ぶ                                                                                                    |                         | 行き先設定<br>を選ぶ                                    |                                           | 行き先設定<br>を選ぶ                       |                                      |                         |

|   | 他の方法で探す                |                                      |                                       |  |  |  |  |  |  |
|---|------------------------|--------------------------------------|---------------------------------------|--|--|--|--|--|--|
|   | 目的地・経由<br>地の履歴から<br>探す | 郵便番号で<br>探す                          | 緯度・経度<br>で探す                          |  |  |  |  |  |  |
| 0 | ■的地層歴                  | ◎@##                                 | <sup>網度経度</sup><br>₩●■■<br>を選ぶ        |  |  |  |  |  |  |
| 2 | リストから<br>履歴を選ぶ         | 郵便番号を<br>入力し、<br>完了 <mark>を選ぶ</mark> | 緯度・経度を<br>入力し、<br><mark>完了</mark> を選ぶ |  |  |  |  |  |  |
| 3 | 行き先設定<br>を選ぶ           | 行き先設定<br>を選ぶ                         | 行き先設定<br>を選ぶ                          |  |  |  |  |  |  |

- ※1 ジャンルによっては、表示されない場合があり ます。
- ※2 すでに目的地が設定されている場合は、自宅周 辺の地図に地点メニューが表示されます。